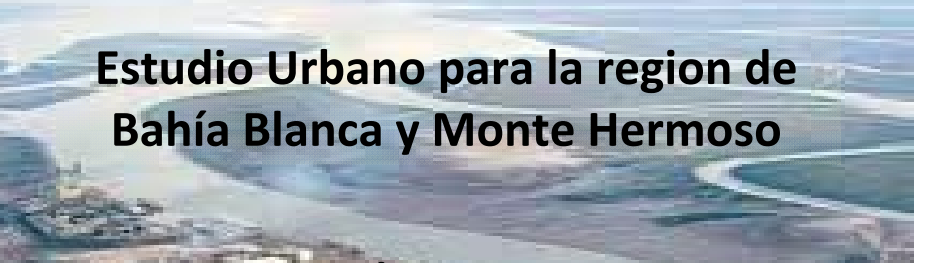

# **Molero Vanesa**

Universidad de Buenos Aires 2012

> Curso de Introducción a los Sensores Remotos y su Aplicación en Geología

# Estudio Urbano para la region de Bahía Blanca y Monte Hermoso

**Molero Vanesa** 

Universidad de Buenos Aires 2012

> Curso de Introducción a los Sensores Remotos y su Aplicación en Geología

# Sensores Multiespectrales

## Tipo de Imagen utilizada

· Landsat TM (1987) y ETM+ (2005)

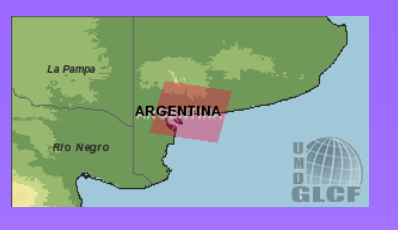

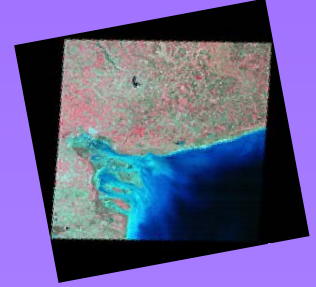

Imágenes obtenidas desde: Global Land Cover Facility Path: 226 Row: 87

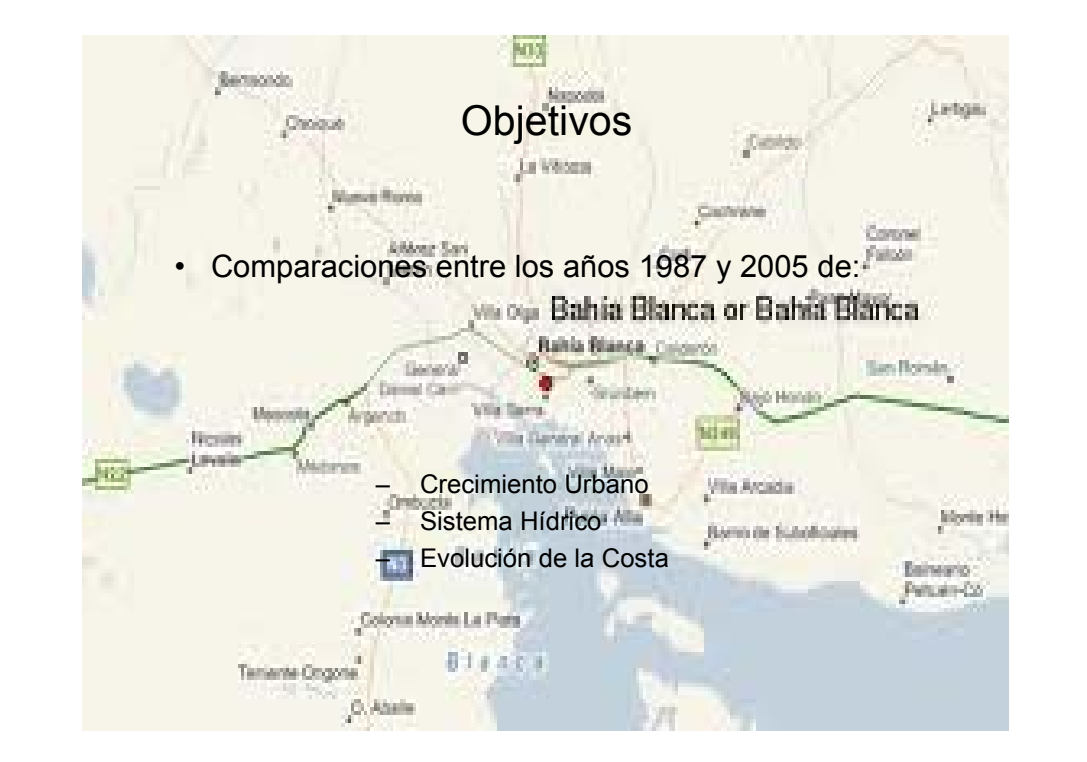

#### Globel Land Cover Facility Earth Science Data Interface

TM WRS-2, Path: 226, Row: 087 1987-09-11 EarthSat Ortho, GeoCover Argentina

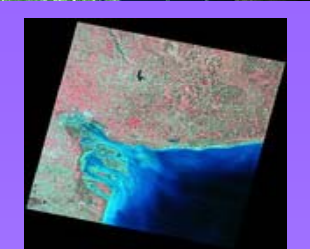

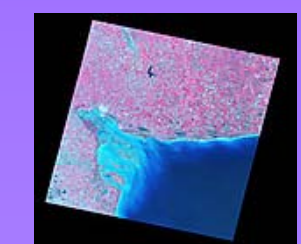

ETM+ WRS-2, Path 226, Row 087 2002-10-30 EarthSat Ortho, GeoCover Argentina

http://glcfapp.glcf.umd.edu

## Procesamiento de Imágenes

- Realce de histograma
- Combinación de bandas
- Selección de una zona de interés (ROI)
  - <u>TasseledCap</u>

## Preparación de las Imágenes

•Primeramente bajamos las imágenes y con ella, las bandas disponibles, 1, 2, 3, 4, 5, 7.

•Luego, descomprimimos las Bandas.

•Las bandas de los Sensores MSS, TM, ETM, en su formato original, se originan en forma separada, por lo tanto debemos unir las bandas para eso las estaqueamos (Layer Stacking)

•Utilizando el programa ENVI 4.7., controlamos el Datum (WGS\_84) y la proyección (UTM), y comenzamos a estaquear las bandas.

•Tener en cuenta, si la imagen es TM o ETM+, para modificar el cabezal (Header) de la imagen, y así obtener las bandas con los nombres correctos.

•Recortamos distintas secciones, para poder trabajar en las zonas de interés. Para ello, desde la ventana File del Envi  $\rightarrow$  Save File As  $\rightarrow$  ENVI Standard $\rightarrow$  Import File  $\rightarrow$  Seleccionar la imagen  $\rightarrow$  seleccionar Special Subset  $\rightarrow$  Image, para recortar una zona de interés desde el mapa, o Map, para registrar coordenadas  $\rightarrow$  OK.

Al comparar ambas imágenes, realizamos los mismos procesos para ambas.

Realce de histograma, lineal 2%
Combinación de bandas (3, 2, 1, color real)

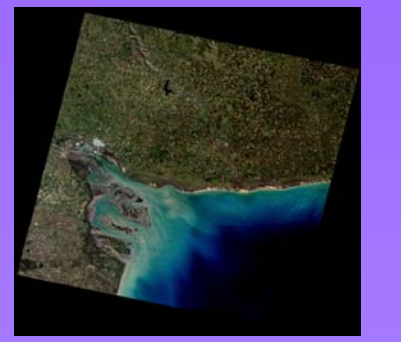

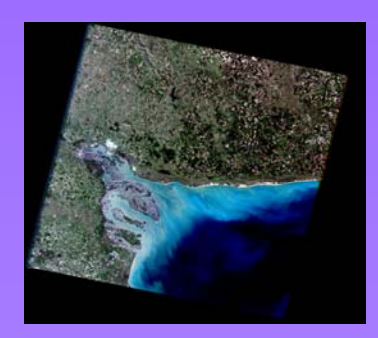

TM 226-87 (1987)

ETM+ 226-87 (2005)

#### <u>Clasificaciones</u>

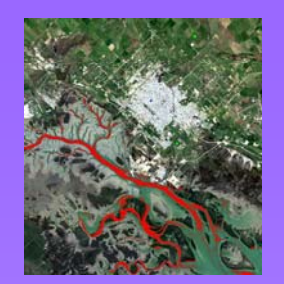

TM 226-87 (1987)

clasificada  $\rightarrow$  OK  $\rightarrow$  Seleccionamos ROI  $\rightarrow$  OK

desde Tools  $\rightarrow$  Link  $\rightarrow$  Link Display.

Desde la ventana de la imagen vamos a: Overlay → ROI, y seleccionamos las zonas que nos interesan clasificar, cada una con un color diferente. Cuando ya tenemos todas nuestras zonas que vamos a queres ver diferenciadas, nos dirigimos a: Classification en la ventana principal del

 $\mathsf{Classification} \rightarrow \mathsf{Supervised} \rightarrow \mathsf{Parallelepiped} \rightarrow \mathsf{Seleccionamos} \ \mathsf{la imagen}$ 

Otra herramienta útil, para comparar las imágenes, es usar Link Display,

- •Realizamos ROI y seleccionamos lo que nos interesa clasificar
- Diferenciamos las zonas: Agua (Rojo), Urbanización (azul), Vegetación (verde).

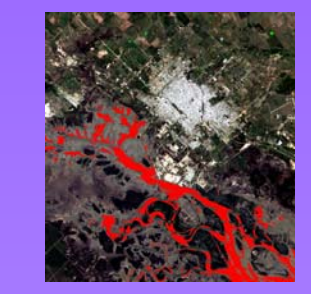

ETM+ 226-87 (2005)

#### <u>Clasificaciones</u>

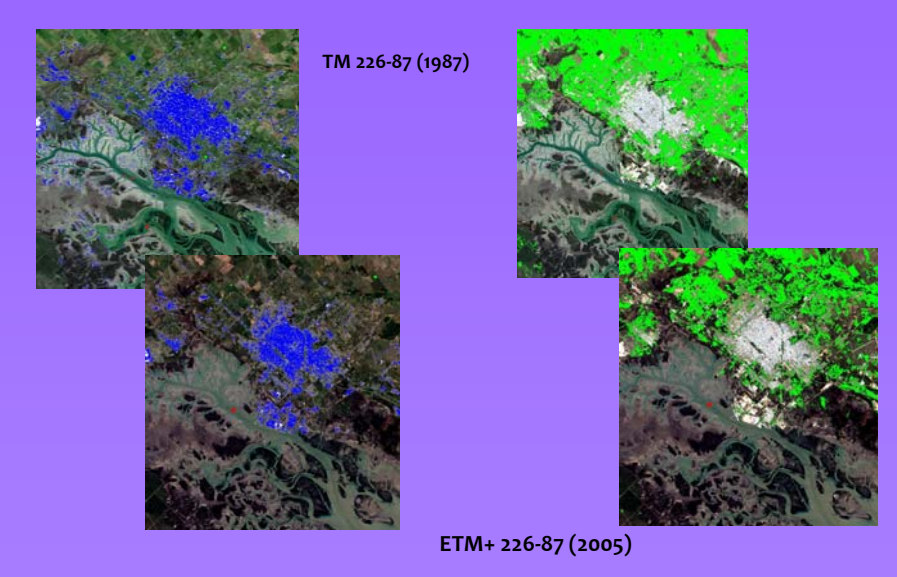

### **TasseledCap**

ENVI, entonces:

- Lo usamos para comparar, la urbanización (brightness), y el sistema hídrico (wetness)
- Desde Transform, en la ventana principal del ENVI, y luego TasseledCap.

Wetness, el agua queda resaltado en blanco

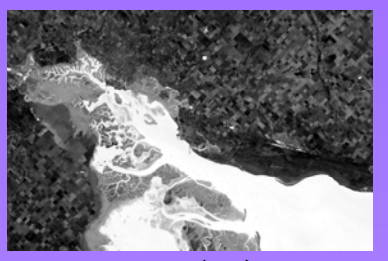

TM 226-87 (1987)

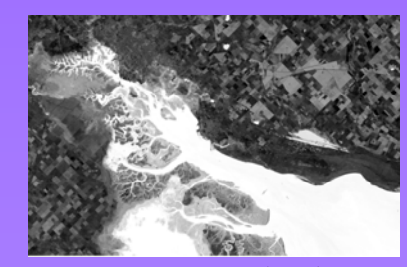

ETM+ 226-87 (2005)

#### **TasseledCap**

Brightness, la ciudad queda resaltada en blanco

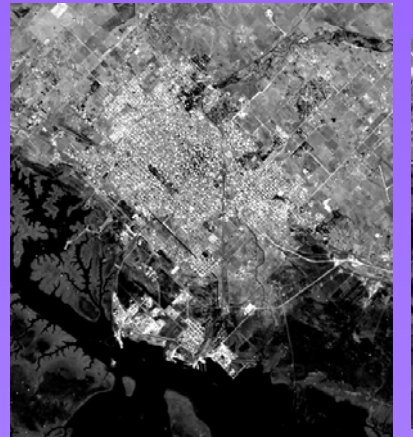

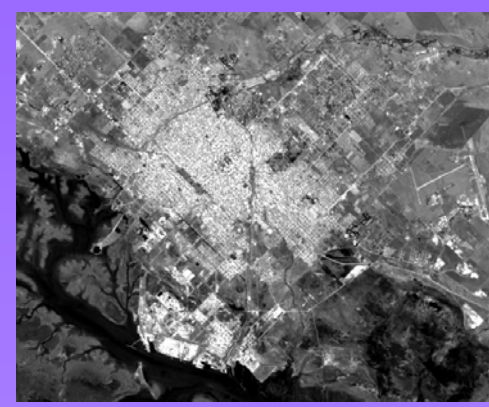

TM 226-87 (1987) Bahía Blanca ETM+ 226-87 (2005) Bahía Blanca

#### **TasseledCap**

TM 226-87 (1987) Punta Alta

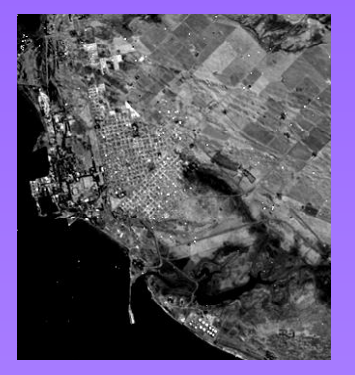

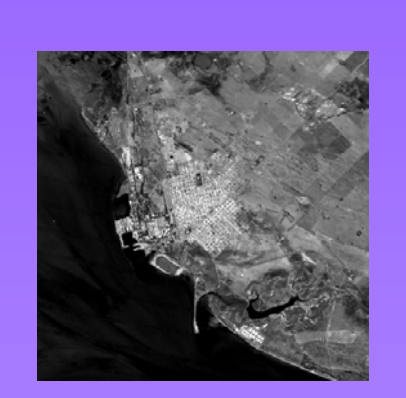

ETM+ 226-87 (2005)

Punta Alta

#### TM 226-87 (1987) entre Pehuen Có y Monte Hermoso

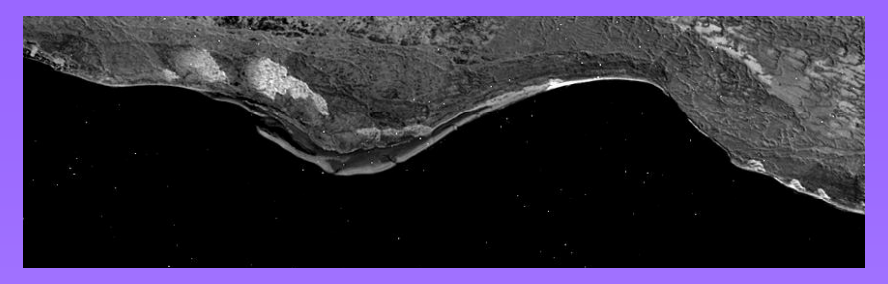

ETM+ 226-87 (2005), entre Pehuen Có y Monte Hermoso

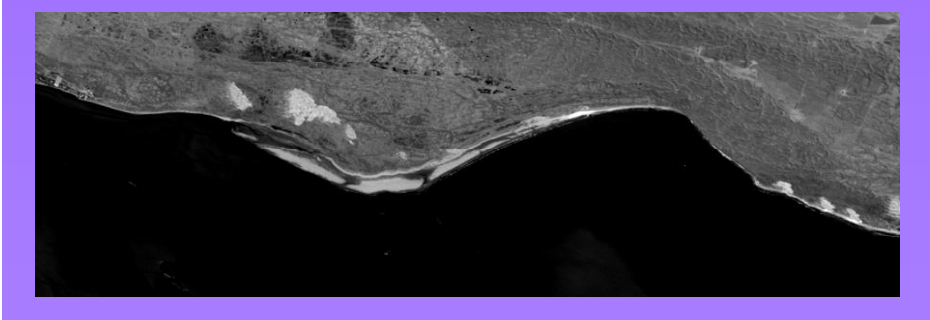

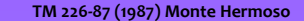

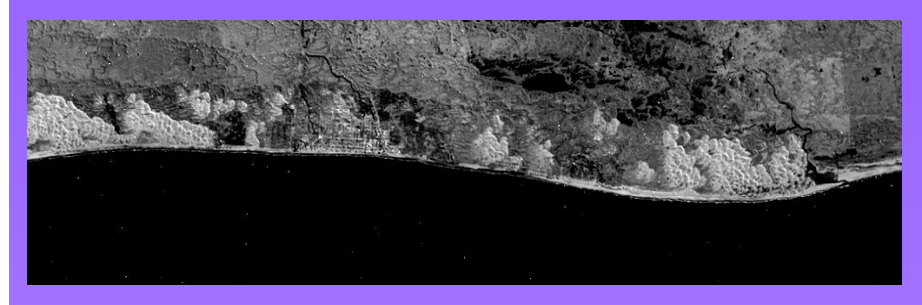

ETM+ 226-87 (2005), Monte Hermoso

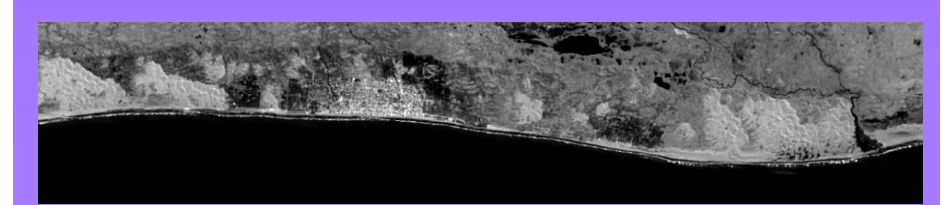

## **Conclusiones**

Por medio del uso de Sensores Remotos, nos fue posible ver el creciento que hubo en la ciudad de Bahía Blanca, así como también, los cambios de las estructuras de la ciudad de Punta Alta. Además, nos permitió comparar el sistema hídrico, la variación en los canales y meandros, y la diferente cantidad de sedimentos que contiene el agua, así como también las variaciones en la línea de la costa.

Utilizando el Programa ENVI, y combinando sus diferentes herramientas, pudimos notar mejor las variaciones. Igualmente, las mismas, deben ser verificadas en el campo.